# Individuele Ring-instellingen op SPA8000 telefoonadapter

#### Doel

De onderscheiden ringinstellingen helpen u ring toonpatronen voor verschillende getallen aan te passen. Er zijn negen ringtypes om te vormen met onderscheidende ringpatronen. Deze kenmerkende ring instellingen worden gebruikt om verschillende telefoonnummers op dezelfde telefoonlijn te onderscheiden. Dit document schetst de procedures om onderscheidende ring instellingen op een SPA8000 in te stellen.

### Toepassbaar apparaat

• SPA8000

#### Softwareversie

• 6.1.12

## Afwijkende Ring-instellingen

Stap 1. Meld u aan bij het web configuratieprogramma en kies **Geavanceerd > Voice > L1-L8**. De pagina *Line* wordt geopend:

| Speed Dial Settings       |          |                                |                  |   |
|---------------------------|----------|--------------------------------|------------------|---|
| Speed Dial 2:             |          | Speed Dial 3:                  |                  |   |
| Speed Dial 4:             |          | Speed Dial 5:                  |                  |   |
| Speed Dial 6:             |          | Speed Dial 7:                  |                  |   |
| Speed Dial 8:             |          | Speed Dial 9:                  |                  |   |
| Supplementary Service S   | Settings |                                |                  |   |
| CW Setting:               | yes 💌    | Block CID Setting:             | no 💌             |   |
| Block ANC Setting:        | no 💌     | DND Setting:                   | no 💌             |   |
| CID Setting:              | yes 💌    | CWCID Setting:                 | yes 💌            |   |
| Dist Ring Setting:        | yes 💌    | Secure Call Setting:           | no 💌             |   |
| Message Waiting:          | no 💌     | Accept Media Loopback Request: | automatic 💌      |   |
| Media Loopback Mode:      | source 💌 | Media Loopback Type:           | media 💌          |   |
| Distinctive Ring Settings | 5.<br>5  |                                |                  |   |
| Ring1 Caller:             |          | Ring2 Caller:                  |                  |   |
| Ring3 Caller:             |          | Ring4 Caller:                  |                  |   |
| Ring5 Caller:             |          | Ring6 Caller:                  |                  |   |
| Ring7 Caller:             |          | Ring8 Caller:                  |                  |   |
| Ring9 Caller:             |          |                                |                  |   |
| Ring Settings             |          |                                |                  |   |
| Default Ring:             | 1 💌      | Default CWT:                   | 1 💌              |   |
| Hold Reminder Ring:       | 8 💌      | Call Back Ring:                | 7 💌              |   |
| Cfwd Ring Splash Len:     | 0        | Cblk Ring Splash Len:          | 0                |   |
| VMWI Ring Splash Len:     | 0        | VMWI Ring Policy:              | New VM Available | - |
| Ring On No New VM:        | no 💌     |                                |                  |   |

**Opmerking:** er zijn 9 lijnen beschikbaar voor de configuratie. De gebruiker geeft aan welke lijn in Stap 1 moet worden ingesteld voor kenmerkende ring door de selectie een van het

gewenste lijnnummer.

| Distinctive Ring Settings |         |               |         |  |  |  |
|---------------------------|---------|---------------|---------|--|--|--|
| Ring1 Caller:             | 1112245 | Ring2 Caller: | 4444401 |  |  |  |
| Ring3 Caller:             | 1188273 | Ring4 Caller: | 0091186 |  |  |  |
| Ring5 Caller:             | 1234563 | Ring6 Caller: | 1192758 |  |  |  |
| Ring7 Caller:             | 1222222 | Ring8 Caller: | 1111111 |  |  |  |
|                           |         |               |         |  |  |  |

Stap 2. Op de pagina *Line* scrollen naar het gedeelte *Specifieke Ring Settings*.

Stap 3. Voer een nummerpatroon in van de beller om onderscheidende Ring/Call Waiting Tone (CWT) 1, 2, 3, 4, 5, 6, 7, 8, of 9 te spelen in het veld Ring (1-9) Caller. Het is standaard leeg.

Opmerking: Als u de kenmerkende ringen wilt wijzigen en CWT naar de artikelen verwijst, belt u voorwaartse instellingen op de SPA8000 telefoonadapter en stelt u Ring-instellingen in op de SPA8000 telefoonadapter.

Stap 4. Klik op Alle wijzigingen indienen.